# Séances 1 et 2 – Algo Prog en C

\_\_\_\_\_

-----

#### 1. Créer et compiler un programme

1.1 quelques commandes système à connaître

Tapez votre login (nom d'utilisateur), puis votre mot de passe.

Faire apparaître un terminal.

Commandes système à connaître :

- cd (permet de changer de répertoire courant)
- ls
- pwd
- rm
- mkdir
- cp

Que signifient ces commandes ? Pour le savoir tapez :

man nomCommande

Exemple:man rm

Ensuite (toujours dans le terminal) :

- lister le contenu du répertoire.
- Afficher le nom du répertoire courant

- Créer un répertoire nommé algoProg, et un sous-répertoire nommé tp0
- Se placer dans ce sous-répertoire
- On va créer quelques fichiers (vides) ; pour cela, on peut utiliser la commande touch (exemples touch toto créé le fichier vide nommé « toto »
- créer les fichiers vides suivants : toto.un, toto1.a, toto1.b, toto2.o, toto3.o
- vérifier qu'ils sont bien créés
- effacer le fichier « toto.un » (vérifier qu'il n'existe plus)
- effacer en une seule commande tous les fichiers « toto1 » quel que soit leur extension (vérifier)
- enfin, effacer tous les fichiers ayant comme extension « o »

Pour écrire un programme C, il faut taper le programme dans un éditeur de texte (kate, xemacs, nedit, edit...).

Dans l'éditeur, tapez le programme suivant :

```
int main(void)
{
  printf("Un premier programme.\n");
}
```

Sauvegarder sous le nom minimal.c

## 2 Compiler et exécuter un programme

Compiler (appel au compilateur " gcc ") ce fichier en tapant : **\$ cc** minimal.c

Quel fichier obtient-on ? Exécutez-le en tapant son nom

Ensuite supprimez ce fichier

*Puis créez un programme objet à partir du programme source minimal.c en tapant :* 

\$ gcc -c minimal.c

Tapez : \$ Is minimal.\*

Créez un programme exécutable à partir du programme objet en tapant :

### \$ gcc minimal.o -o minimal

- Observez les fichiers créés à chaque étape par le compilateur. Utiliser la commande nm pour lister les symboles contenus dans les fichiers objets et exécutables.
- *Utilisez la commande : "* **\$ cc -E minimal.c** *" afin de n'effectuer que la phase de précompilation.*
- Modifiez le programme source en y incluant en première instruction : " #include <stdio.h> ". Reprendre les fichiers construits à chaque étape et regardez les différences avec ce que vous aviez obtenu la première fois (sans cette instruction).

Enfin, effacez tous les fichiers, SAUF le fichier minimal.c, puis tapez gcc minimal.c -o minimal

Que constatez-vous ? Exécutez le programme.

## 3. premiers exercices de programmation

Ecrire un programme nommé exo3 qui affiche bonjour.

Ecrire un programme avec les lignes suivantes :

```
int naiss ;

int annee ;

annee = 2009 ;

printf("on est en %d : \n", annee);
```

Exécuter ce nouveau programme, puis ajouter les 2 lignes suivantes :

.... printf("quelle est votre année de naissance ?\n "); scanf("%d", &naiss);

Enfin compléter votre nouveau code de telle sorte qu'il affiche l'âge de l'utilisateur.